## Signing into Microsoft Teams

- 1. Using your internet browser, type in the address office.com
- 2. Click on the Sign in button

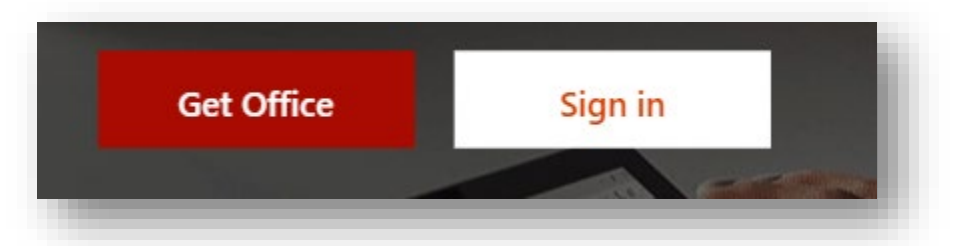

3. Use your School email address for logging in. The school email is your username followed by @nbss.nbed.nb.ca (i.e. **USERNAME@nbss.nbed.nb.ca**)

| Sign in                    |      |   |
|----------------------------|------|---|
| Email, phone, or Skype     |      | _ |
| No account? Create one!    |      |   |
| Can't access your account? |      |   |
| Sign-in options            |      |   |
|                            | Next |   |

4. You will be prompted for a password. Use the same school password you use to log on to the school computers. \*\*(Depending on the browser you use, you may get a pop up that requires you to enter your email address and password a second time.) 5. You will be brought to a screen that shows a variety of Microsoft applications. Click on the Teams app.

| + 💁 📥                     | w    | x     | •          | N       | 5          | đji   | N                 | S 📲  | ы. |
|---------------------------|------|-------|------------|---------|------------|-------|-------------------|------|----|
| tart new Outlook OneDrive | Word | Excel | PowerPoint | OneNote | SharePoint | Teams | Class<br>Notebook | Sway | н  |
|                           |      |       |            |         |            |       |                   |      |    |
| Forms Planner All apps    |      |       |            |         |            |       |                   |      | н  |
|                           |      |       |            |         |            |       |                   |      | 20 |

6. In the Teams app, you will have access to a Team for each class you are enrolled in. If your teacher uses Teams as a tool for sharing files, you will be able to access this material under the Files tab within the class team.

|             | Mic | rosoft Teams                      |     |                |               |           |            |                   |                              |  |
|-------------|-----|-----------------------------------|-----|----------------|---------------|-----------|------------|-------------------|------------------------------|--|
| Activity    | Tea | ms                                | Y   | 🧧 Genera       | Posts Files   | Brows     | e Shared F | iles              |                              |  |
| Teams       |     | Select Team                       |     | $+$ New $\sim$ | ⊤ Upload ∨    | Copy link | ⊥ Download | + Add clou        | ud storage 🛛 …               |  |
| assignments | 3   | -<br>HVHS Global Engagement Libra |     | General        |               |           |            |                   |                              |  |
| Calendar    | LA  | LMS for ASDS                      |     | 🗋 Na           | ime 🗸         |           | Modified   | $\downarrow \sim$ | Modified By $\smallsetminus$ |  |
| Calls       |     | Photography 120-2                 |     | CI             | ass Materials |           |            |                   | McCaustlin, Nichol           |  |
| •••         |     | CyberTitan Challenge              | ••• |                |               |           |            |                   |                              |  |
|             |     | Robotics and Automated Techn      |     |                |               |           |            |                   |                              |  |
|             |     | General                           |     |                |               |           |            |                   |                              |  |
| Apps        |     | HV Office 365 PLC                 |     |                |               |           |            |                   |                              |  |
|             |     |                                   |     |                |               |           |            |                   |                              |  |